## E-Procurement System Tutorial: Adding FOAPAL Values on Line Items

The user has the option to edit the FOAPAL values per individual line item on the requisition.

To begin, on the requisition, scroll down to the bottom to view the Line items.

On the Line Item you would like to edit the FOAPAL values for, click on the three dots to the right of the price.

| Item                                                     |                                       | Catalog No.                          | Unit Price            | Quantity | Ext. Price                             |
|----------------------------------------------------------|---------------------------------------|--------------------------------------|-----------------------|----------|----------------------------------------|
| Perforated Kitchen Paper<br>Pro, 2-Ply, 70 Sheets, 30 Ri | Towel Rolls by GP<br>L/CT             | GPC2717201                           | 29.74                 | 1 CT     | 29.74 ***                              |
| ▲ ITEM DETAILS 🕹                                         |                                       |                                      |                       |          | 1                                      |
| Contract:                                                | no value                              |                                      | Supplier Attn To:     | no value |                                        |
| Internal Note                                            | no value                              |                                      | External Note         | no value |                                        |
| Requisition Type                                         | Hosted/Punchout<br>Hosted/Punchout/No | /Non-Catalog Item<br>on-Catalog Item | Attachments for suppl | ier Add  | Supplier<br>Ship To<br>Delivery Q-Suns |
| Internal Attachments                                     | Add                                   |                                      |                       |          | Bill To                                |
| lact the EOABAL Valu                                     |                                       | FOAPAL Values                        |                       |          |                                        |
|                                                          |                                       | Remove                               |                       |          |                                        |
|                                                          |                                       |                                      |                       |          | Add to Favorites                       |

Add to Draft Cart or Pending PR/PO

Add to PO Revision

The FOAPAL Values pop-up box will appear. Enter the new code(s) (it can be an update to the **Index**, **Account** or **Commodity Code**) for this line item and click on Save Changes to complete.

| Override Line 1: FOAPAL Values × |         |                |       |     |  |  |  |
|----------------------------------|---------|----------------|-------|-----|--|--|--|
| dex                              | Account | Commodity Code | Chart |     |  |  |  |
| FA040 🖌                          | E19203  | 920 🖌          | 1 🖌   |     |  |  |  |
|                                  |         |                |       |     |  |  |  |
|                                  |         |                |       |     |  |  |  |
|                                  |         |                |       | Sav |  |  |  |

A message will appear on the line item stating the values have been overridden with the new values listed:

| ^ | ► FOAPAL VALUES Values have been overridden for this line |                                      |                                                            |                      |  |  |  |
|---|-----------------------------------------------------------|--------------------------------------|------------------------------------------------------------|----------------------|--|--|--|
|   | Index                                                     | Account                              | Commodity Code                                             | Chart                |  |  |  |
|   | FA515<br>Payroll                                          | E19203<br>Supplies Computer Software | 920<br>Data Processing, Computer, And<br>Software Services | 1<br>Pace University |  |  |  |